#### ỦY BAN NHÂN DÂN HUYỆN TÂY SƠN

Số: /UBND-VX

Tây Sơn, ngày tháng năm 2024

V/v tiếp tục đẩy mạnh sử dụng ứng dụng i-Speed

Kính gửi:

Các phòng, ban, ngành thuộc huyện;
Ủy ban nhân dân các xã, thị trấn.

Theo đề nghị của Sở Thông tin và Truyền thông tại Văn bản số 1717/STTTT-BCVT&CNTT ngày 19/9/2024 về việc tiếp tục đẩy mạnh sử dụng ứng dụng i-Speed. Để tăng cường sử dụng ứng dụng i-Speed, nhằm đánh giá chất lượng mạng viễn thông phục vụ cho công tác Chuyển đổi số trên địa bàn huyện, Chủ tịch UBND huyện đề nghị các phòng, ban, ngành huyện, UBND các xã, thị trấn tăng cường triển khai thực hiện các nội dung sau:

1. Tiến hành đặt logo, banner của ứng dụng i-Speed trên Cổng/Trang thông tin điện tử và các trang, mạng xã hội do cơ quan, đơn vị, địa phương đang quản lý (mẫu logo, banner gửi kèm tại Phụ lục I).

2. Tăng cường tuyên truyền, phổ biến, quán triệt cán bộ, công chức, viên chức trong cơ quan, đơn vị và người dân trên địa bàn cài đặt và sử dụng ứng dụng i-Speed để đo tốc độ truy cập Internet. Bảo đảm mục tiêu 100% cán bộ, công chức, viên chức, tổ công nghệ số cộng đồng cài đặt và sử dụng ứng dụng i-Speed; đồng thời, tiếp tục triển khai thực hiện nghiêm túc nội dung chỉ đạo của UBND huyện tại Công văn số 1041/UBND-VX ngày 24/6/2024 về việc đẩy mạnh sử dụng ứng dụng i-Speed và đo chất lượng dịch vụ băng rộng di động trên địa bàn (có đính kèm), đảm bảo số mẫu đo tối thiểu 300 mẫu/tháng.

3. Hiện tại ứng dụng i-Speed đã cập nhật các chức năng mới và tự động, bao gồm:

- Tính năng đo tự động (có hướng dẫn chi tiết tại Phụ lục II có đính kèm).

- Tính năng đo theo đơn vị hành chính tới cấp xã (có hướng dẫn chi tiết tại Phụ lục III có đính kèm).

Đề nghị các cơ quan, đơn vị, địa phương triển khai hướng dẫn cán bộ, công chức, viên chức và người dân trên địa bàn thực hiện cài đặt theo đúng mã đơn vị hành chính đang sinh sống và làm việc để ứng dụng cập nhật số liệu mẫu đo theo từng địa phương được đầy đủ, chính xác.

Đề nghị thủ trưởng các phòng, ban, ngành huyện, chủ tịch UBND các xã, thị trấn triển khai thực hiện./.

#### Nơi nhận:

- Như trên;
- CT, các PCT UBND huyện;
- CVP, PVP, C3;
- Lưu: VT.

# KT. CHỦ TỊCH PHÓ CHỦ TỊCH

Bùi Văn Mỹ

Phụ lục I: MÃU LOGO, BANNER I-SPEED

(Kèm thông Công văn số /UBND-VX ngày /10/2024 của Ủy <u>ban nhân dân h</u>uyện)

1. Mẫu Logo i-Speed: link đến : https://speedtest.vn/cai-dat-su-dung

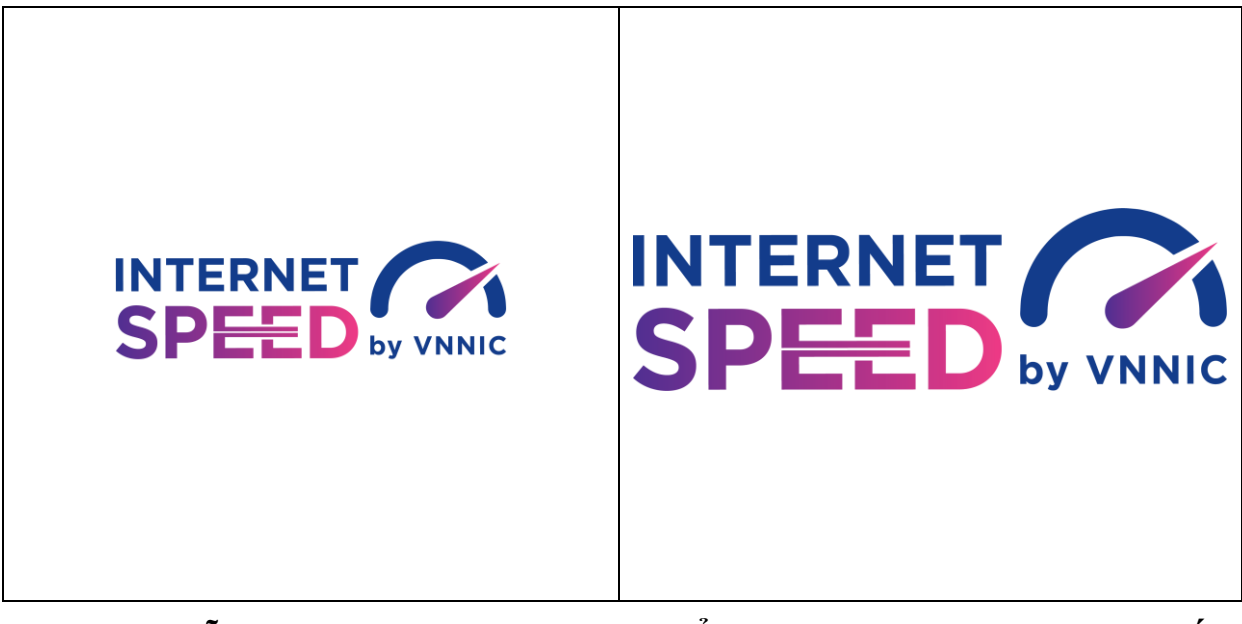

2. Mẫu Banner đặt trên cổng TTĐT/DVC: link đến https://speedtest.vn/cai-dat-su-dung

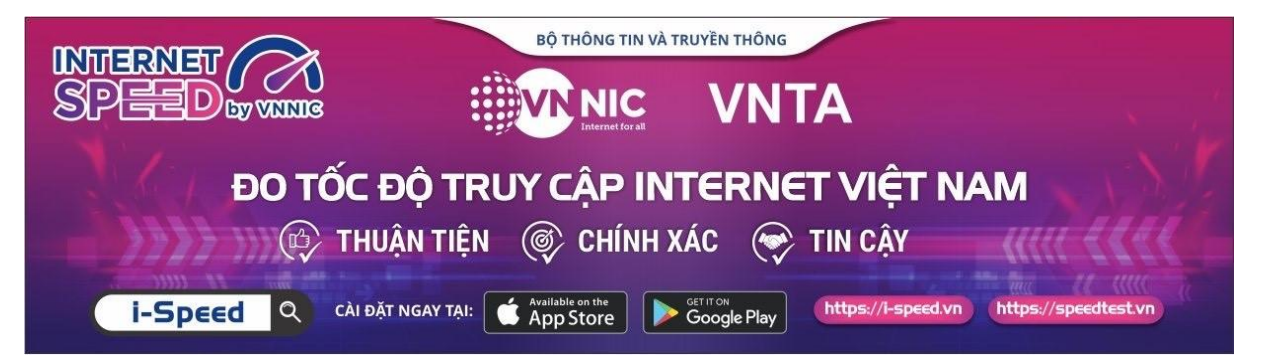

Chi tiết tài liệu truyền thông tại: https://speedtest.vn/tai-lieu

#### **Phụ lục II: HƯỚNG DẪN SỬ DỤNG TÍNH NĂNG ĐO TỰ ĐỘNG** (Kèm thông Công văn số /UBND-VX ngày /10/2024 của Ủy ban nhân dân huyện)

#### 1. Giới thiệu:

- Ứng dụng i-Speed cho phép người dùng bật chức năng đo tự động trên hệ điều hành Android (không hỗ trợ trên hệ điều hành IOS)

- Khi bật tính năng này, ứng dụng sẽ tự động, định kỳ đo tốc độ kết nối Internet theo thời gian trong ngày. Khoảng cách giữa các lần đo tối thiểu 2 tiếng. Kết quả đo tự động được lưu trong lịch sử đo và được gán nhãn "Tự động" giúp người dùng có thể phân biệt với các kết quả đo thủ công.

- Việc thực hiện đo tự động theo thời gian ngẫu nhiên giúp tăng số lượng mẫu đo trong ngày, ở nhiều địa điểm, điều kiện kết nối khác nhau.

### 2. Hướng dẫn bật tính năng đo tự động

- Bước 1 Mở ứng dụng (app) i-Speed trên thiết bị di động sẽ nhìn thấy biểu tượng "nút" tắt/bật chế độ đo tự động (Hình dưới)

- Bước 2: Bật chế độ "đo tự động", biểu tượng "nút " đo hiển thị màu hồng.

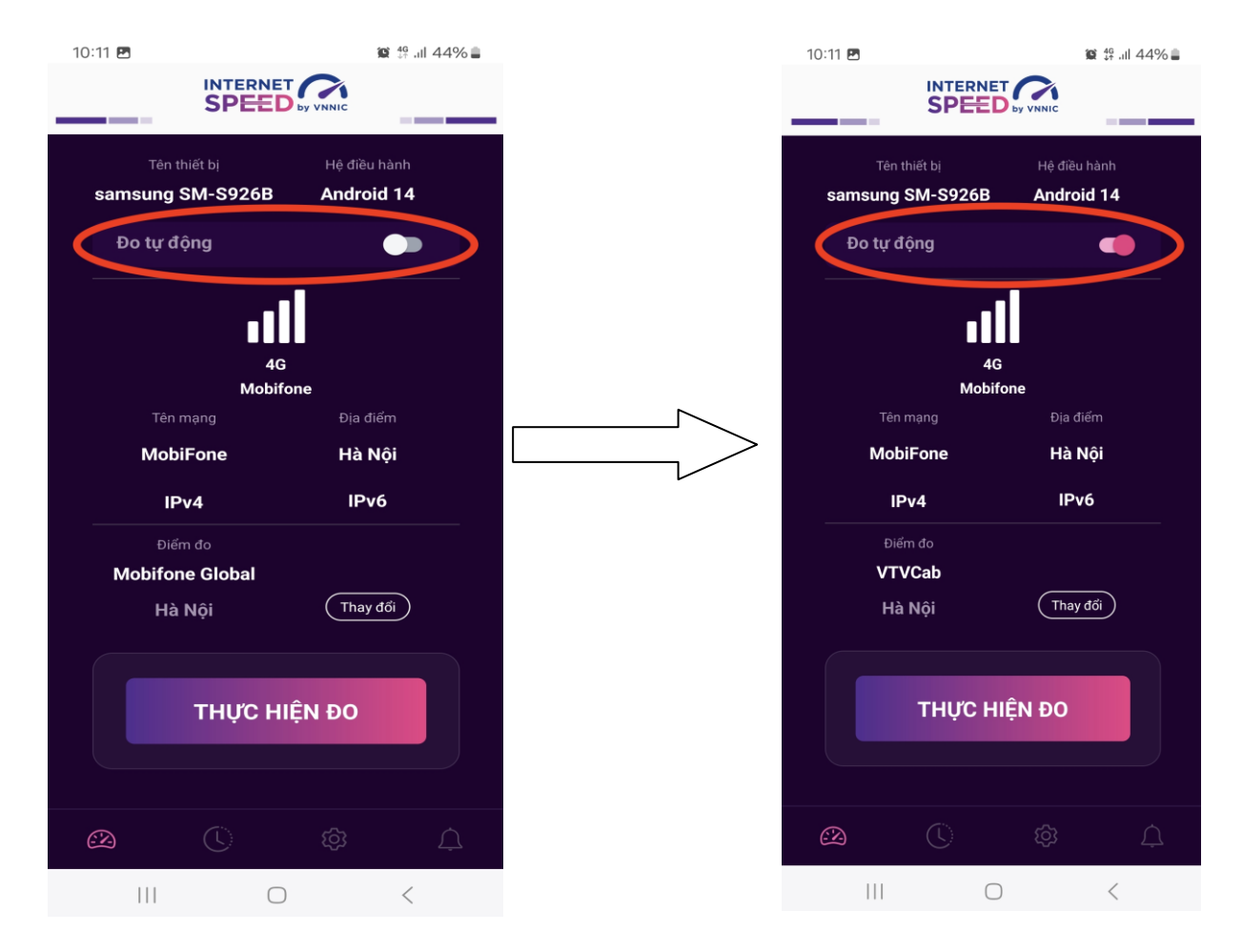

- Bước 3: Chế độ đo "active" (hình dưới): người dùng có thể truy cập vào thông tin giới thiệu trên ứng dụng click vào" tại đây"

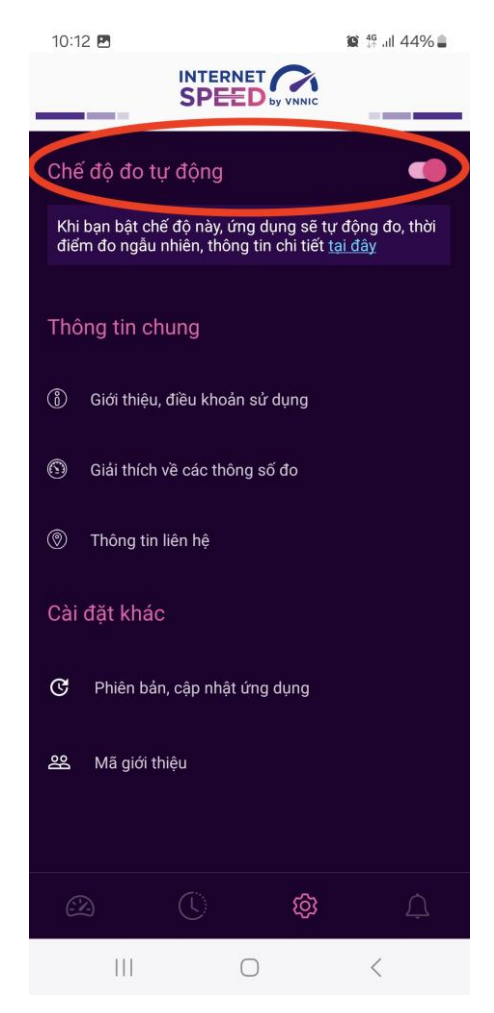

Lưu ý: Bình thường chế độ định thời đo tự động (Alarms & reminders -Chuông báo và lời nhắc) sẽ tự bật sau khi cài đặt (Hướng dẫn cài đặt tại https://speedtest.vn/cai-dat-su-dung), tuy nhiên một số số dòng (version) thiết bị Android cần kiểm tra và bật lại. Để bật chế độ định thời, ví dụ với hệ điều hành Android 14: vào Settings (Cài đặt) > Apps (Ứng dụng) > Special access (Truy cập đặc biệt)> Alarms & reminders (Chuông báo và lời nhắc) rồi bật chế độ định thời cho ứng dụng i-Speed lên (như hình dưới).

# Tiếng Anh

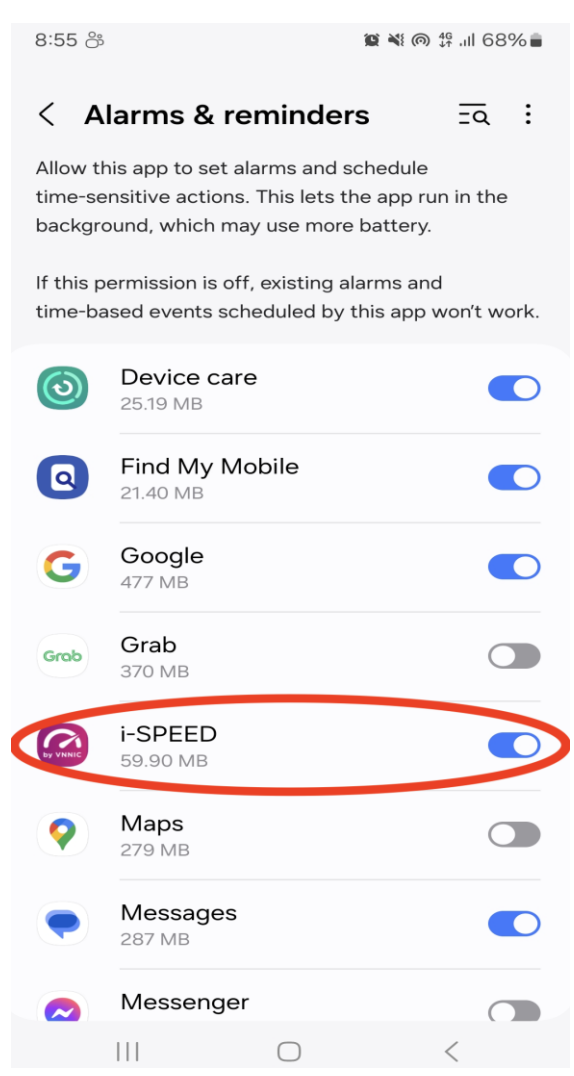

# Tiếng Việt

15:04 🖪 오 😰 🛸 III 35% 🛢 Chuông báo và lời nhắc < = -Cho phép ứng dụng này đặt chuông báo và lên lịch các hành động cần chính xác về thời gian. Tùy chọn này cho phép ứng dụng chạy ở chế độ nền và có thể làm tiêu hao nhiều pin. Nếu không cấp quyền này, các chuông báo và sự kiện theo thời gian do ứng dụng này lên lịch sẽ không hoạt động. Cập nhật phần mềm U 15,18 MB Chăm sóc thiết bị **(v**) 23,98 MB Google G 476 MB Grab Grob 369 MB i-SPEED 0 51,18 MB Maps 279 MB

 $\bigcirc$ 

Messenger

341 MB

|||

# Phụ lục III: HƯỚNG DẪN SỬ DỤNG MÃ GIỚI THIỆU

(Kèm thông Công văn số /UBND-VX ngày /10/2024 của Ủy ban nhân dân huyện)

## 1. Mã giới thiệu

VNNIC sẽ hỗ trợ cung cấp và hướng dẫn sử dụng "mã giới thiệu" để thống kê, giám sát việc cài đặt và sử dụng ứng dụng i-Speed.

- Quy cách mã giới thiệu: Mã giới thiệu có cấu trúc XXYYYZZZZZ theo mã của Tổng cục Thống kế ban hành, trong đó:

+ XX: Mã tỉnh/Thành phố

+ YYY: Mã quận/huyện

+ ZZZZ: Mã phường/xã

# 2. Sử dụng mã giới thiệu của ứng dụng (app) i-Speed trên thiết bị di động

Bước 1: Mở ứng dụng (app) i-Speed trên thiết bị di động

Bước 2: Vào mục Setting (như hình dưới)

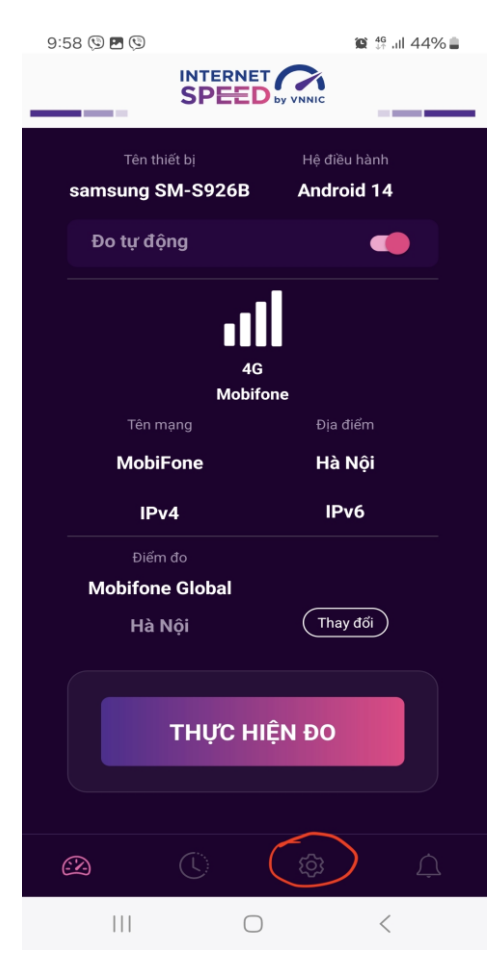

8

Bước 3: Chọn mục Mã giới thiệu (như hình dưới)

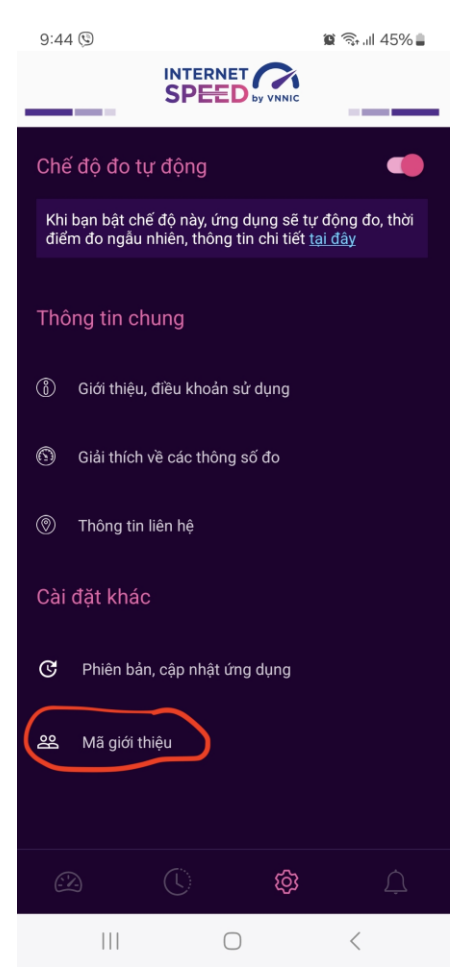

Bước 4: Nhập mã giới thiệu vào mục Mã giới thiệu và kiểm tra thông tin

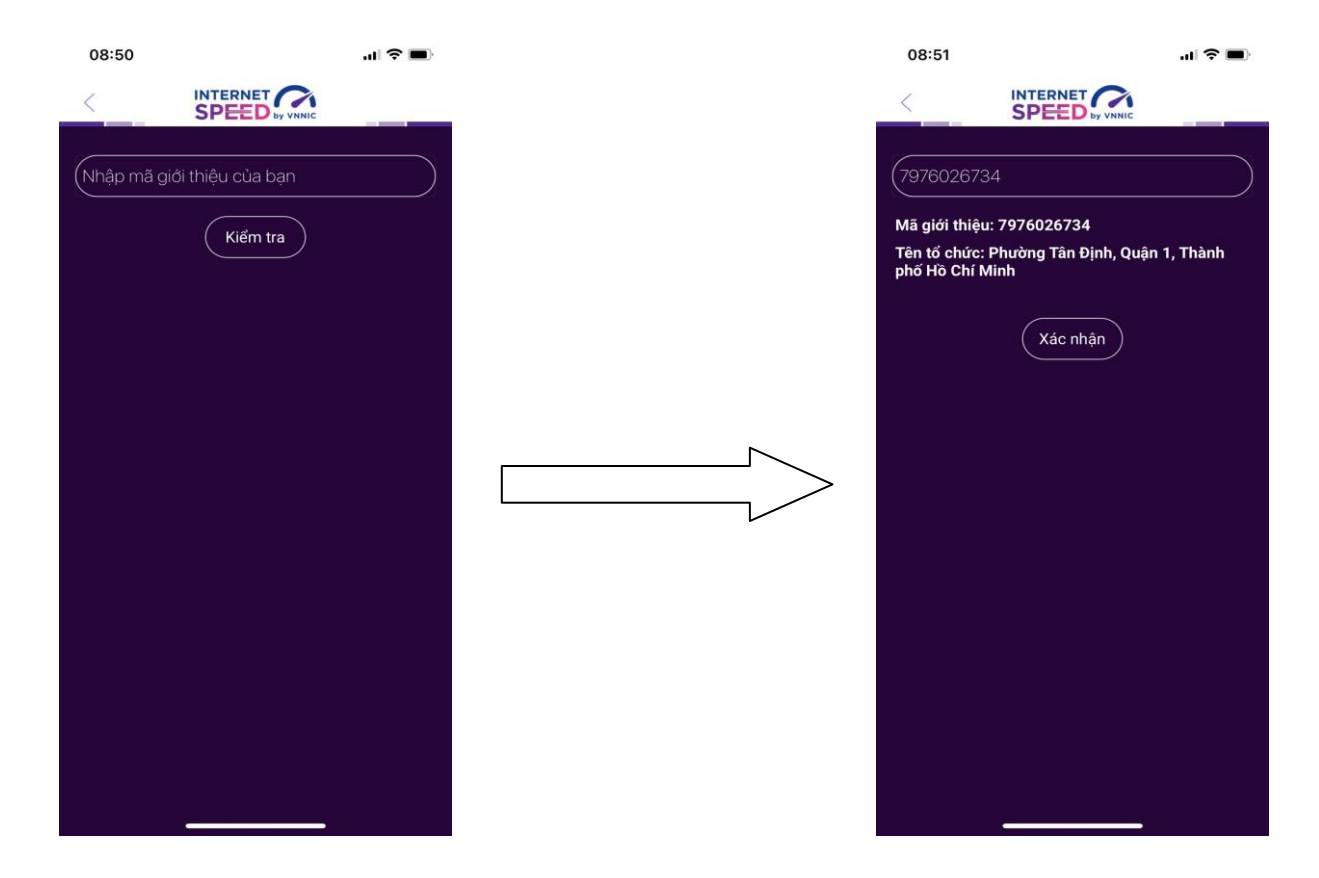

- Click Xác nhận thông tin -> Đóng

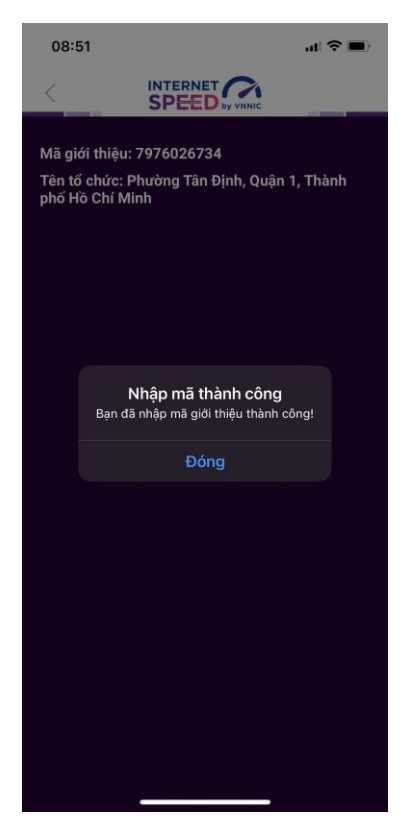

Bước 5: Quay lại mục đo kiểm và tiến hành đo kiểm tốc độ mạng

| 08:53                       |                      | .ıl 🗢 🔳         |
|-----------------------------|----------------------|-----------------|
| <                           |                      |                 |
|                             | <b>IIC</b><br>one 12 |                 |
|                             | <b>X</b><br>HCM      |                 |
| Thay đổi điểm đo            |                      |                 |
| Down                        | load Mbps            | Upload Mbps     |
| 90                          | .43                  | 94.16           |
|                             | ops                  | Mbps            |
| e Pin                       | g 6ms                | v Jitter 1,06ms |
| Đo lại Chia sẻ              |                      |                 |
| Tốc độ Internet tham khảo   |                      |                 |
|                             | L                    |                 |
| G WEB<br>(Safar             | BROWSING             | )               |
| PHOTO SHARING/ SOCIAL MEDIA |                      |                 |

Các kết quả đo sẽ được thống kê theo mã tại các khu vực quận/huyện/xã.